## INSTRUCTIVOS: Medios de pago de tu Recibo Sindical

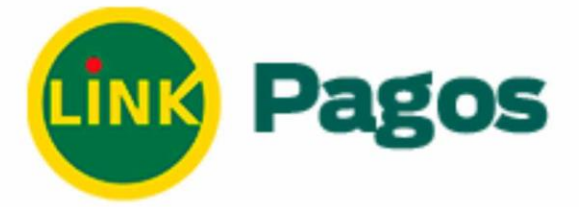

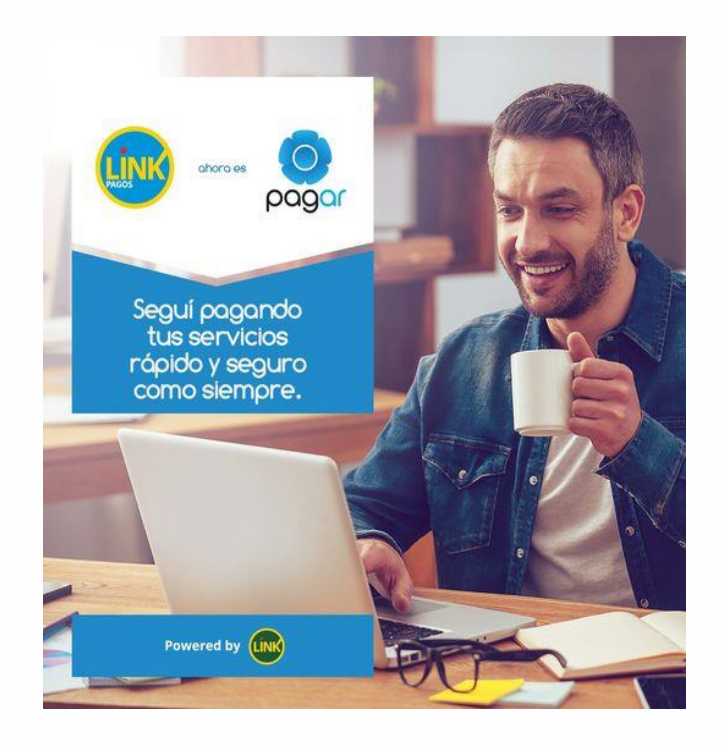

Los Pasos son los siguientes:

- 1. Ingresar a la página web https://pagar.redlink.com.ar/
- 2. Una vez ingresado debemos generar un usuario, para eso tendremos que registrarnos pulsando la opción "registrar".

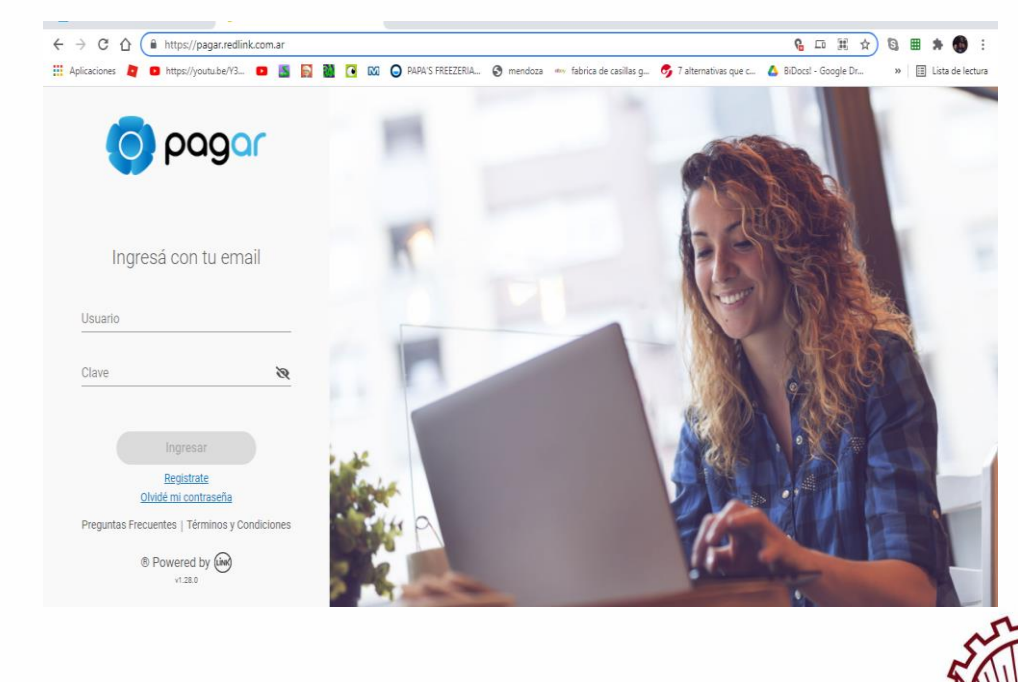

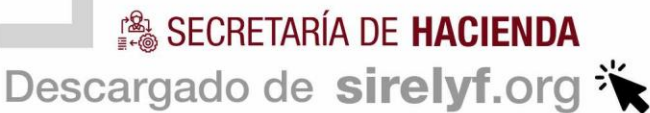

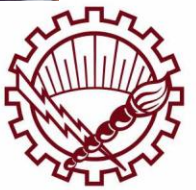

SOSTA NIL Desca

## INSTRUCTIVOS: Medios de pago de tu Recibo Sindical

1

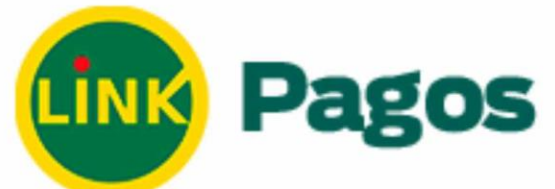

3. Luego de pulsar la opción registrar, nos solicitaran una serie de datos a completar (cuil, nombre, email, etc.)

| 💁 Correc: mateo - Outlook 🛛 🗴 🚳 Pagar          | × +                  |                                 |                          |                       | 0  | -          | ٥         | ×      |
|------------------------------------------------|----------------------|---------------------------------|--------------------------|-----------------------|----|------------|-----------|--------|
| ← → C ☆ 🕯 pagar.redlink.com.ar/enrolamiento    |                      |                                 |                          | <b>6</b> 🕁            | 6  | <b>#</b> 1 | . 0       | :      |
| 👯 Aplicaciones 🙋 🖸 https://youtu.be/Y3 💿 📓 📓 🚺 | 🔯 🧿 PAPA'S FREEZERIA | 🔇 mendoza 🔤 fabrica de casillas | g 🕏 7 alternativas que c | 🝐 BiDocs! - Google Dr | >> | 🗄 Li       | sta de le | sctura |
| o pagar                                        |                      |                                 |                          |                       |    |            |           |        |
|                                                | Regi                 | stra tu cuenta                  |                          |                       |    |            |           |        |
| Completá tu CUIL                               | Com                  | pletá tus datos ——— 🌒 Car       | otcha — 🌑 Envio          | o mail                |    |            |           |        |
|                                                | N° de                | e CUIL/CUIT                     |                          |                       |    |            |           |        |
|                                                |                      | Continuar                       |                          |                       |    |            |           |        |
|                                                |                      |                                 |                          |                       |    |            |           |        |
|                                                |                      |                                 |                          |                       |    |            |           |        |
|                                                |                      |                                 |                          |                       |    |            |           |        |
|                                                |                      |                                 |                          |                       |    |            |           |        |

- 4. Al completar los datos requeridos, nos llegara un email con un código el cual vamos a tener que copiar y pegar en la página que nos indica el email. Una vez copiado el código obtendremos nuestro usuario de PagosRedLink.
- 5. Ya habiéndonos registrado podremos ingresar completando con nuestro nombre de usuario y clave. Una vez ingresado seleccionamos la opción "**nuevo pago**".

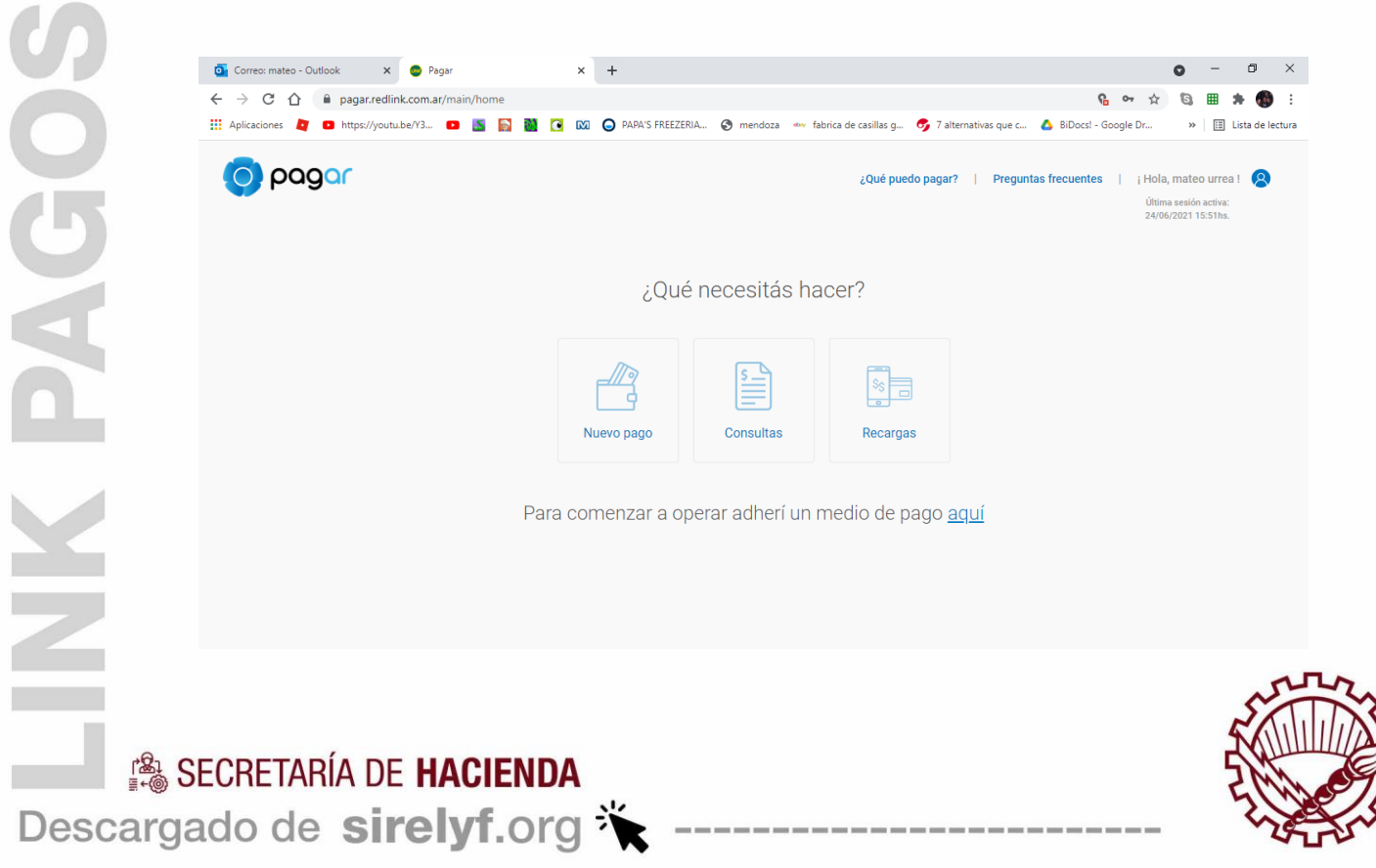

## INSTRUCTIVOS: Medios de pago de tu Recibo Sindical

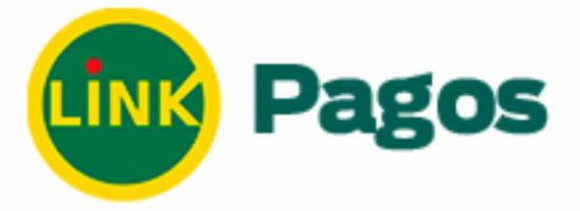

6. Luego cliquear la opción "servicios" y completar los datos que nos solicitan: rubro (asociaciones/clubes), servicio/empresa (Sind regional luz y fuerza), y el código electrónico que ese dato podemos verlo en nuestro Talón de Pago. Es muy importante que registre bien el ID con su número de afiliado y los 0 \*ceros adelante para que el pago ingrese en cuenta.

| ← → C ☆ 🔒 pagar.redlink.com.ar/main/nuevo-pago   |                                                                       | <b>% ↔ ☆ % ⊞ \$ ∰</b> :                              |
|--------------------------------------------------|-----------------------------------------------------------------------|------------------------------------------------------|
| 🗰 Aplicaciones 🙋 💶 https://youtu.be/Y3 💶 📓 📓 💽 🕅 | 🔵 PAPA'S FREEZERIA 🧐 mendoza 🖤 fabrica de casillas g 🐬 7 alternativas | i que c 🔥 BiDocs! - Google Dr 🛛 » 🔠 Lista de lectura |
| M                                                |                                                                       |                                                      |
|                                                  | ¿Qué necesitás pagar?                                                 |                                                      |
|                                                  | Servicios AFIP                                                        |                                                      |
|                                                  | Rubro                                                                 |                                                      |
|                                                  | Servicio/Empresa                                                      |                                                      |
|                                                  | Código electrónico para Pagar                                         |                                                      |
|                                                  | Obtené este dato de tu factura                                        |                                                      |
|                                                  | Este servicio se va a sumar a tu agenda                               |                                                      |
| (                                                | Cancelar Continuar                                                    |                                                      |

- 7. Colocar el importe a abonar y continuar.
- 8. Seleccionar pagar.
- 9. Luego te aparece la descripción de lo que vas abonar y allí debes cliquear aceptar Una vez aceptado te indicara que tu pago ha sido registrado y emitirá un comprobante para que puedas imprimirlo. Recordar que este es el documento que valida tu transacción por cualquier inconveniente por eso te recomendamos conservarlo por un tiempo.

Desde el día de pago y en el transcurso de las 72 horas hábiles de haberlo realizado ingresa toda la información al Sindicato.

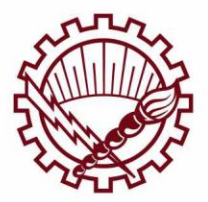

SECRETARÍA DE HACIENDA
Descargado de sirelyf.org

I